## 図形と森林簿の関連付け

背景として読込んだ図形と、森林簿(CSVファイル)を台帳化し、関連付け(リンク付)を 行います。双方の属性に関連付けするための[KEYCODE]が必要になります。 関連付け作業の前に、[KEYCODE]を確認しましょう。

- 《例》 背景レイヤ[小班足利市]と森林簿[足利市2015.csv]の関連付け(CSVリンク)を行います。 すでに関連付けするレイヤが読込まれている場合は、操作1~2の操作は必要ありません。
- 1 メニューバー[ファイル]ー[プロジェクト管理]ー[背景地図を開く]ー[シェイプファイル]をクリックします。

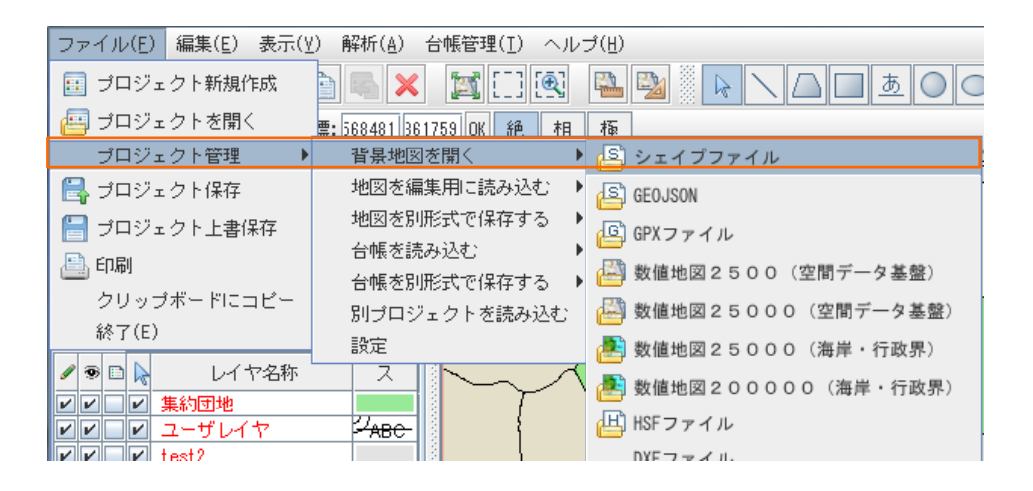

2 シェイプファイルを選択し、[開く]をクリックします。[シェイプ読み込みオプション設定]ウィンドウが 開くので、読込むファイルの座標系に合わせて設定を行い、[OK]をクリックします。

| 99 シェイブファイルを開<br>ファイルの場所( <u>I</u> ):                                  | ■ 小班      |                         |   |                     |                    |   |
|------------------------------------------------------------------------|-----------|-------------------------|---|---------------------|--------------------|---|
| <ul> <li>小班佐野市205</li> <li>小班佐野市.shp()</li> <li>小班足利市.shp()</li> </ul> |           | 文字コード:<br>♥Indows-81J ▼ |   |                     |                    |   |
|                                                                        |           |                         |   | シェイプ読み込み            | ▶オプション設定           | × |
| ファイル名(N):                                                              | 小班足利市.shp |                         |   |                     | /ト   オフション         |   |
| ファイルのタイブ(I): シェイブファイル(*.shp)                                           |           |                         |   | <ul> <li></li></ul> |                    |   |
|                                                                        |           | BB Z BD:#               |   | ○ 地理院地図と#           | かWEBメルカトル          |   |
|                                                                        |           | 197. 1079               |   | ○ 経度/緯度座相           | 票系(10ミリ秒単位)        |   |
|                                                                        |           |                         | > | ○ 経度/緯度座相           | <b>票系(度単位)</b>     |   |
|                                                                        |           |                         |   | ● 投影座標系             |                    |   |
|                                                                        |           |                         |   | 種別                  | 平面直角座標系            | - |
|                                                                        |           |                         |   | 系                   | 9系                 | - |
|                                                                        |           |                         |   | 座標方向                | X座標=南北方向, Y座標=東西方向 | - |
|                                                                        |           |                         |   |                     | OK Cance I         |   |

3 メニューバー[ファイル]ー[プロジェクト管理] ー[背景地図を開く] ー[CSVファイルを開く] ー

[CSVデータリンク]をクリックします。

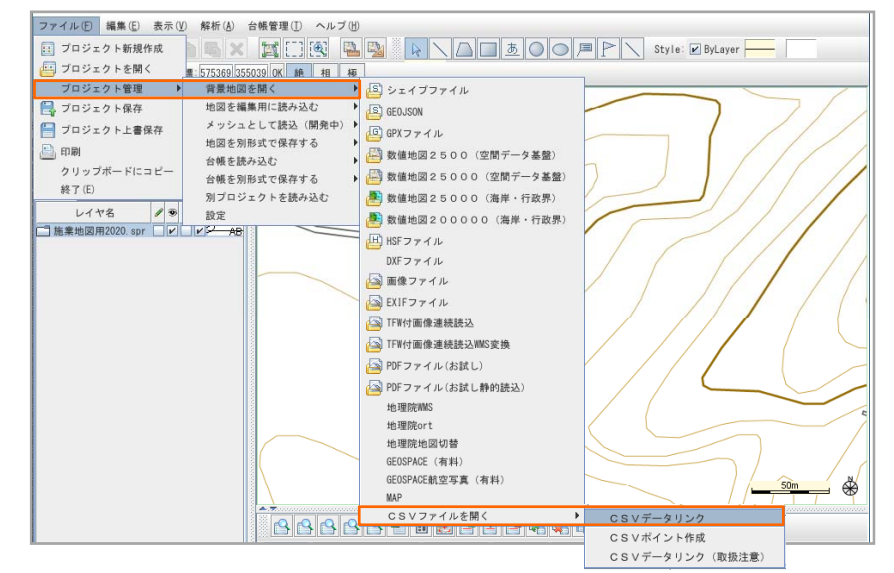

- 【CSVデータリンク]ウィンドウが開きます。リンク先の[レイヤ]と[属性]をタブから選択します。 リンク元の[CSVファイル]を参照ボタンから選択し、[CSV情報]をタブから選択します。 [台帳を作成する]にチェックを入れ、[OK]をクリックします。
  - 《例》 背景レイヤ[小班足利市] の属性<KEYCODE>と、森林簿[足利市2015.csv] の 属性<MAP\_KEYCODE>と関連付け(CSVリンク)を行います

| ▲ CSY<br>-リンクラ<br>レイヤ<br>属性<br>-リンクラ<br>CSVT<br>CSVT | ▲ CSVテータリンク       リンク先       レイヤ       小班足利市       属性       KEYCODE       リンク元       CSVファイル名       足利市2015.csv       参照       CSV情報       MAP_KEYCODE       ビ       台帳を作成する       OK |       |          |       |           |      |    |
|------------------------------------------------------|----------------------------------------------------------------------------------------------------|-------|----------|-------|-----------|------|----|
| 足利市2015                                              | 検索結果                                                                                                    |       |          |       |           |      |    |
| 5°CD2                                                | ゾーニン                                                                                                    | ノグCD3 | 新施業方法等CD | 施業年度  | 施業種大      | 施業種細 | 関連 |
|                                                      |                                                                                                    |       |          |       |           |      | 0  |
|                                                      |                                                                                                    |       |          | 「閱油」- | → [〇」閱演OK |      | 0  |
|                                                      |                                                                                                    |       |          |       |           |      | 0  |
|                                                      |                                                                                                    |       |          | 【関連」- | → I × 」   |      | 0  |
|                                                      |                                                                                                    |       |          |       |           |      | 0  |
| 4                                                    |                                                                                                    |       |          |       |           |      |    |

※CSVデータリンクが行えなかった場合は、手動で関連付け(リンク付)が行えます。

## 手動での図形と森林簿の関連付け

CSVデータリンクで関連付け(リンク付)ができない場合や、図形を描画して森林簿(台帳)と手動で関連付け(リンク付)する時にご利用下さい。

1 操作するレイヤに[選択可能フラグ] 📐 にチェックが入っていることを確認します。

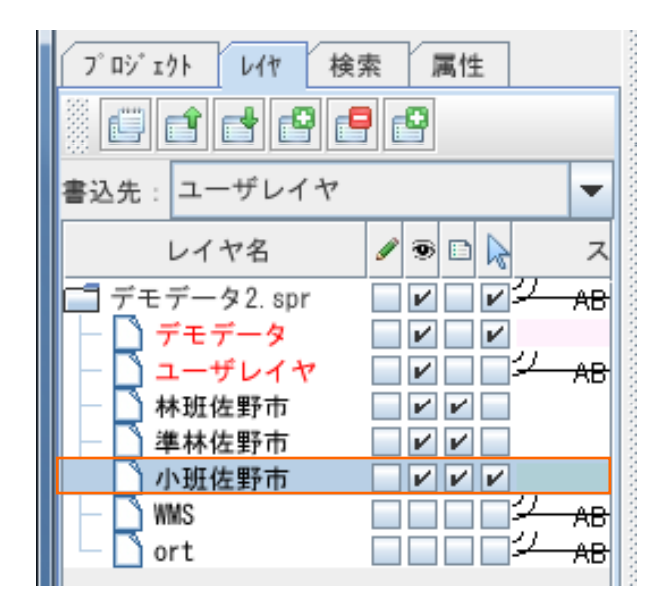

2 関連付けしたい台帳データと図形データを選択し[関連付けを行います] 「「「「」」を受けった。 または、台帳(森林簿)上でマウス右クリックし[関連付け]を選択します。

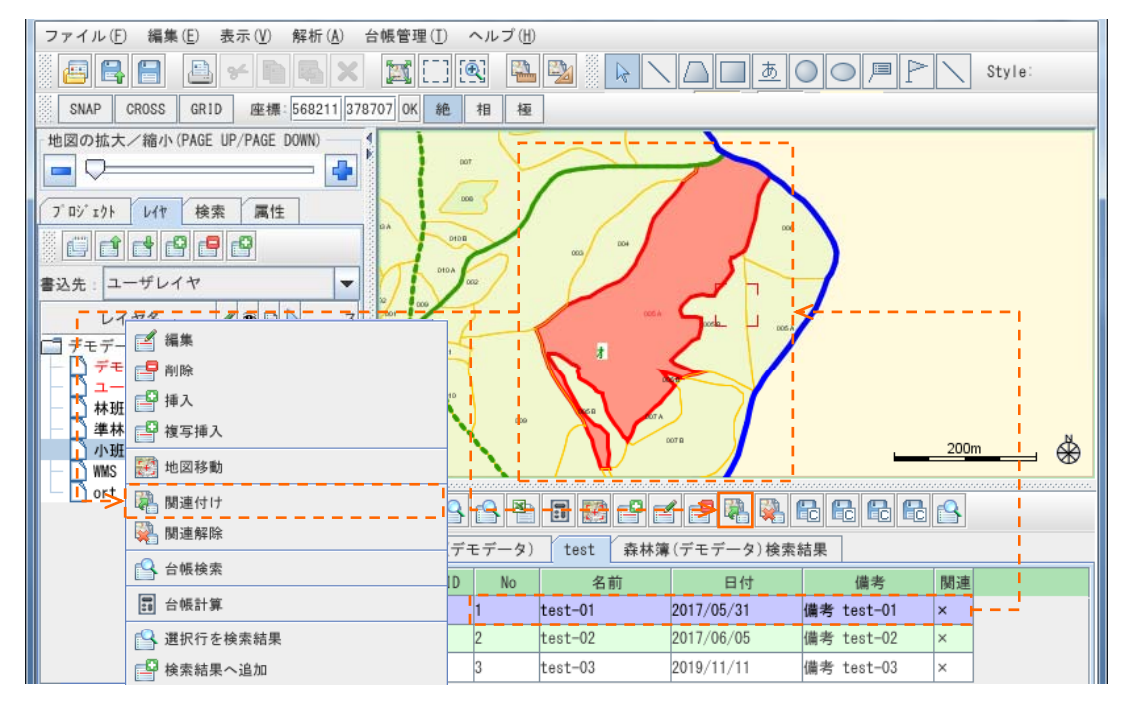

3 [Information]ウィンドウが表示されますので[了解]をクリックします。

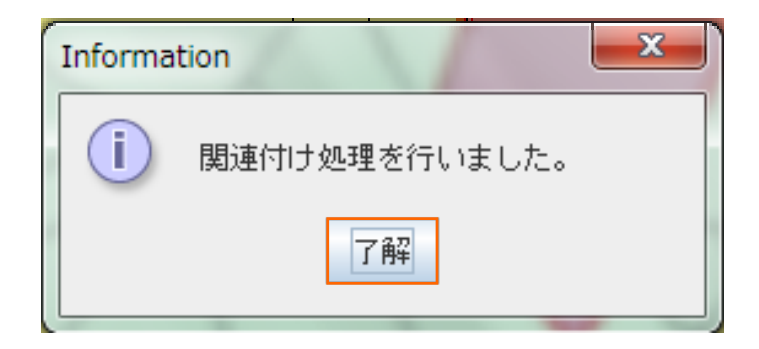

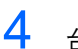

4 台帳データと地図データが関連付けされたので台帳データの項目[関連]が「×」→「〇」になります。

| ſ | TEST1 | 台帳 | TEST_追加台帳 | 検索結果   |       |    |
|---|-------|----|-----------|--------|-------|----|
|   |       | ID | No        | 名前     | 住所    | 関連 |
| 1 |       | 1  | 1         | TEST-1 | ADD-1 | 0  |
| 2 |       | 2  | 2         | TEST-2 | ADD-2 | ×  |
| 3 |       | 3  | 3         | TEST-3 | ADD-3 | ×  |